Manuel d'utilisation

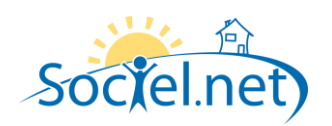

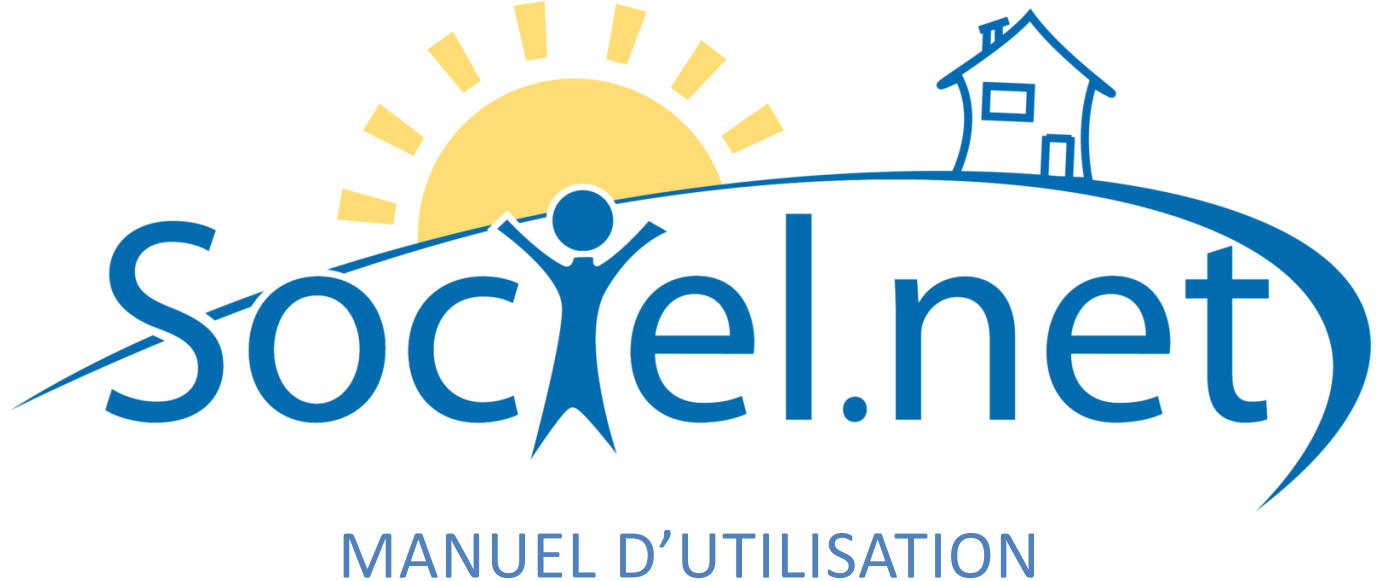

# MODULE GESTION CREER / MODIFIER UN SALARIE DERNIERE MISE A JOUR : le 21 octobre 2009

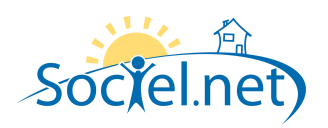

# SOMMAIRE

| Α.      |                     | 3     |
|---------|---------------------|-------|
| B       |                     | 4     |
| с.      |                     | <br>E |
| с.<br>г |                     |       |
| D.      | CONTRATS DE TRAVAIL | 5     |
| Ε.      | INDISPONIBILITES    | 5     |
| F.      | BASE DOCUMENTAIRE   | 7     |
| G.      | COMMENTAIRE(S)      | 7     |

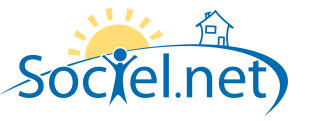

Le module GESTION permet de saisir toutes les informations concernant :

- votre structure (et ses différentes antennes),
- les financeurs,
- les salariés et
- les usagers / clients.

Cette partie du manuel détaille section par section et onglet par onglet les informations nécessaires au bon paramétrage de vos salariés. La saisie réalisée dans le module Gestion doit être rigoureuse car les informations qu'il contient sont utilisées dans le cadre du planning, pour établir les bulletins de paie et générer les factures.

Pour chacun de vos salariés, on crée une fiche Salarié. Pour pouvoir facturer un usager, il faut créer également son contrat de travail. Dans le module Gestion, choisissez Salariés :

- Cliquez sur le bouton <sup>a</sup> Nouveau salarié</sup> pour créer un nouvel usager ou utilisez le raccourci clavier F2
- Pour modifier un usager existant, double cliquez sur la ligne qui la désigne.

#### A. ETAT CIVIL

|               | Matricule       | 000035         | Date de naissance   | 👿 04 avr. 1982 💌        |
|---------------|-----------------|----------------|---------------------|-------------------------|
|               | Nom             | ATOUPRIS       | Nom de jeune fille  | ALETUVE                 |
|               | Prénom          | Marie          | Situation familiale | Mariée 💌                |
|               | <u>Civilité</u> | Madame 💌       | Pays de naissance   | France                  |
|               | Nationalité     | Française 💌    | Ville de naissance  |                         |
| 🎯 Choisir 🛛 🗶 | Tél. mobile     | 06 45 67 89 08 | Adresse E-Mail      | marieatoupris@gmail.com |
|               |                 |                | Domaine de gestion  | SECTEUR 03              |

Le **Matricule** du salarié est généré automatiquement par le logiciel. Il pourra être modifié une fois l'usager enregistré. Pour pouvoir saisir la **Date de naissance** du salarié, cochez préalablement la case. Le **Nom** et la **Civilité** sont les deux champs à renseigner obligatoirement pour créer un salarié.

Renseignez les autres champs en sachant que Situation familiale et Domaine de gestion sont des codifications.

| 🗂 🙆 Adresse pos                      | tale ———      |   |          |
|--------------------------------------|---------------|---|----------|
| 11 place de la Li<br>42400 Saint-Cha | berté<br>mond |   | <u>×</u> |
| Téléphone: 0477                      | 7345678       |   | ×        |
|                                      |               |   |          |
|                                      |               |   |          |
|                                      |               | ~ |          |

Utilisez le bouton pour saisir l'**Adresse Postale** du contact avec les numéros de téléphone, de fax et de codes d'accès (éventuellement).

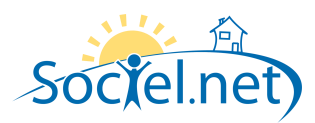

Utilisez le bouton pour saisir le numéro de **Régime général** (Sécurité Sociale ou Mutuelle Sociale Agricole). Un contrôle est effectué sur la clé du numéro d'affiliation au

régime général.

Régime général (Sécurité social ou MSA) Sécurité Sociale 282044207609800

#### **B. INFOS COMPLEMENTAIRES**

| 📲 Formation, qualification ———————————————————————————————————— |                          |  |                                                                                                    |  |
|-----------------------------------------------------------------|--------------------------|--|----------------------------------------------------------------------------------------------------|--|
| Qualification                                                   | Personnel d'intervention |  |                                                                                                    |  |
| Niveau général                                                  | Niveau 4 (bac)           |  | <b>*</b>                                                                                                    |  |
| Formations sélectionnées : Formations disponibles :             |                          |  |                                                                                                    |  |
| Diplôme d'Auxiliai                                              | re de Vi                 |  | BEP SAS mention com<br>BEPA services à la per<br>CAFAD<br>CAFAD<br>CAP économie familiale<br>CAP employé familial<br>DEAVS<br>Diplôme d'Auxiliaire de \<br>Diplôme d'Etat de techr<br>Diplôme d'Etat d'Infirmie<br>Diplôme niveau IV de l'<br>€ |  |

Choisissez la **Qualification\*** du salarié (qui apparaît sur le bulletin de paie) ainsi que son **Niveau général**. Dans la liste des **Formations disponibles**, choisissez celle(s) du salarié et utiliser le bouton **e** pour les sélectionner.

| Cliquez sur le bouton 💟 pour renseigner le                                                                                                    | 🐔 Compte bancaire 📃 🗌 🔀                                                                                                    |  |  |
|----------------------------------------------------------------------------------------------------|----------------------------------------------------------------------------------------------------|--|--|
| numéro de <b>Compte bancaire</b> du salarié : <b>N°</b><br><b>IBAN, Titulaire</b> du compte, <b>Domiciliation</b> du<br>compte et, si besoin, <b>N° Emetteur</b> . | N* IBAN FR76 3000 5478 8653 3456 2789 654   Titulaire STEPHANIE LAVERITE Domiciliation CREDIT AGRICOLE SAINT-CHAMOND   N* Emetteur (si émission de fichiers de virement/prélévement) Stephenet |  |  |
|                                                                                                    | Annuler Valider                                                                                                    |  |  |
| 🔗 Visite médicale —                                                                                                    | Cochez la case pour pouvoir saisir la date de la                                                                                                    |  |  |
| Dernière visite  12 févr. 2009 🔽                                                                                                    | Dernière visite médicale. Préciser le code postal du                                                                                                    |  |  |
| Lieu de la visite 42 000 SAINT-ÉTIENNE                                                                                                    | Lieu de la visite pour obtenir la ville. Sélectionnez le                                                                                                    |  |  |
| Surveillance médicale Surveillance Médicale Simple                                                                                                    | type de Surveillance médicale.                                                                                                    |  |  |

Cette information sert à alimenter la liste des tâches.

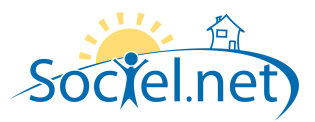

| Notez un éventuel <b>Numéro</b> de <b>Carte de séjour</b> et cocher la case correspondante pour saisir la date de <b>Validité</b> .                                          | Numéro                           |  |
|----------------------------------------------------------------------------------------------------|----------------------------------|--|
|                                                                                                    | Valide jusqu'au 🔲 17 juin 2009 🔻 |  |
| Cochez la case si le salarié possède une reconnaissance d' <b>Invalidité</b><br>(COTOREP) et précisez son Nombre d'enfants.                                                  | Nombre d'enfant(s)               |  |
| Cochez la case pour pouvoir saisir la date du <b>Dernier Entretien Annuel</b><br>d'évaluation du salarié.<br><i>Cette information sert à alimenter la liste des tâches</i> . | Le Dernier 13 déc. 2008          |  |

## C. MOBILITE

| Le salarié dispose d'un véhicule      |                                                           |  |  |  |
|---------------------------------------|-----------------------------------------------------------|--|--|--|
| Zones géographiques sélectionnées :   | Zones géographiques disponibles :                         |  |  |  |
| GIE - Gier<br>SES - Sud Saint-Etienne | OND - Ondaine<br>PLA - Plaine<br>SEN - Nord Saint-Etienne |  |  |  |

Cochez la case si Le salarié dispose d'un véhicule

Dans les **Zones géographiques disponibles**, sélectionnez celles dans lesquelles le salarié pourra se déplacer (pour sélectionner plusieurs zones, maintenez la touche *Ctrl* enfoncée en cliquant sur les zones) puis utilisez le bouton

💶 pour les transférer dans la liste des **Zones géographiques sélectionnées** (et le bouton 🕨 pour l'inverse).

Utilisez les flèches **A** et **v** pour réorganiser la liste des zones géographiques sélectionnées après en avoir sélectionné une.

#### D. CONTRATS DE TRAVAIL

A partir de cette liste des contrats de travail du salarié, vous pouvez accéder à l'un d'entre eux en double cliquant sur la ligne correspondante.

## E. INDISPONIBILITES

Cliquez sur pour renseigner les périodes d'indisponibilité hebdomadaires du salarié. Trois niveaux d'indisponibilité existent :

- En vert, le salarié est disponible pour effectuer une intervention
- En orange, le salarié n'est pas disponible, en principe, mais peut se rendre disponible éventuellement
- En rouge, le salarié n'est pas disponible du tout.

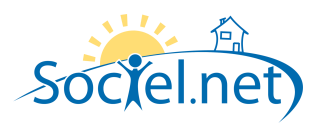

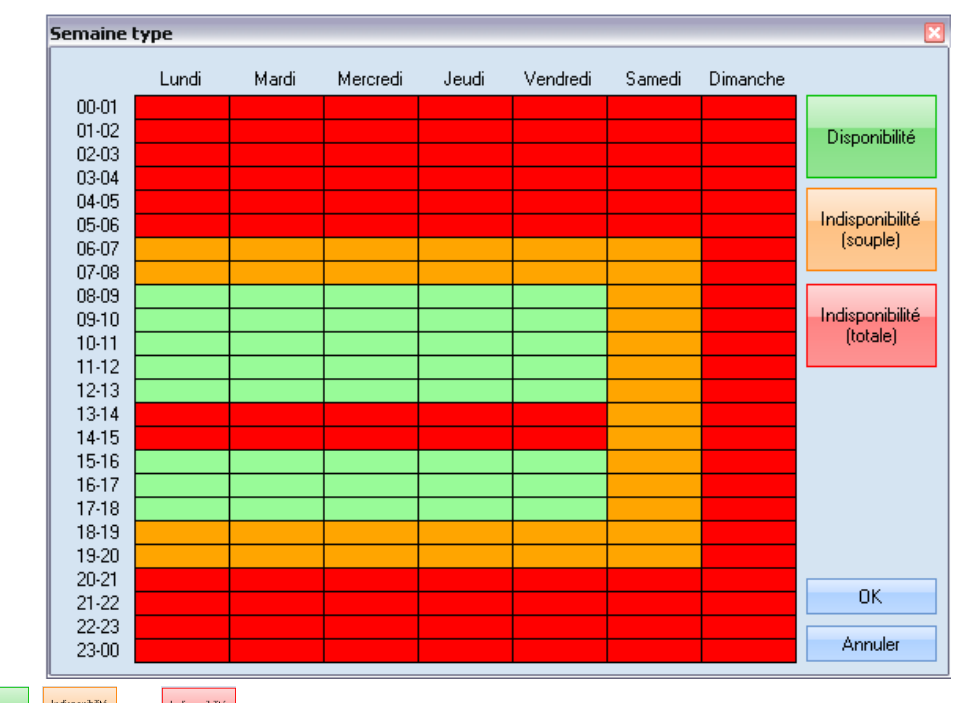

Cliquez sur **Diportie**, **Indiportie** ou **Indiportie** puis sur les cases correspondantes aux heures de **Disponibilité** du salarié pour les indiquer le degré de disponibilité du salarié par heure.

Cliquez sur Ajouter une indisponibilité à caractère ponctuelle du salarié.

| 🕹 Indisponibilité                           | _ 🗆 🔀            |  |  |  |
|---------------------------------------------|------------------|--|--|--|
| Informations Commentaires                   |                  |  |  |  |
|                                             | ]                |  |  |  |
|                                             |                  |  |  |  |
| Indisponibilite recurrente :                | ir la recurrence |  |  |  |
|                                             |                  |  |  |  |
|                                             |                  |  |  |  |
| Indisponibilité ponctuelle :                |                  |  |  |  |
| du sam. 01 août 2009 -                      | - 08:00 ≑        |  |  |  |
| au sam. 15 août 2009                        | 20:00            |  |  |  |
| Degré d'indisponibilité                     |                  |  |  |  |
| 🔿 🖧 Indisponibilité souple 🛛 📀 🖧 Indisponit | bilité totale    |  |  |  |
|                                             |                  |  |  |  |
| Annule                                      | er OK            |  |  |  |

Si l'**Indisponibilité est récurrente**, cochez la case puis sur 🔁 Définir la récurrence

Si l'**Indisponibilité est ponctuelle**, cochez la case puis saisissez les dates de début et de fin d'indisponibilité. Précisez enfin le **Degré d'indisponibilité** :

- Souple si le salarié est a priori indisponible mais peut, éventuellement, se rendre disponible ;
- **Totale** si le salarié n'est pas disponible du tout.

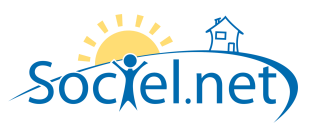

# F. BASE DOCUMENTAIRE

Cliquez sur Rechercher les documents pour afficher les documents de la base documentaire de ce salarié.

## G. COMMENTAIRE(S)

L'onglet Commentaires contient une zone libre ou vous pouvez saisir tous les éléments que vous n'avez pas pu mettre ailleurs.